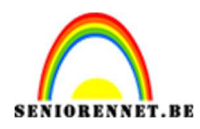

PSE- Mijn dorp

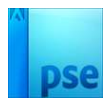

# <u>Mijn dorp</u>

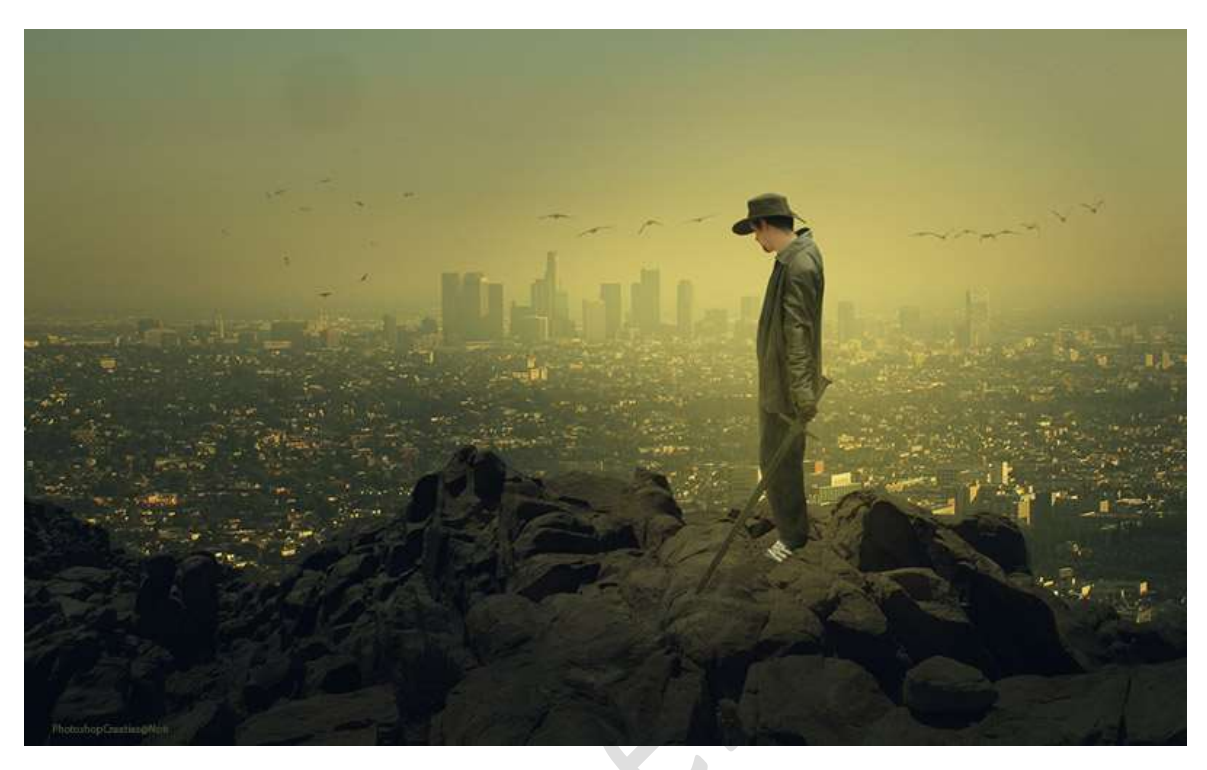

Materiaal: Dorp – man – rots – vogels 1 – vogels 2 – vogels 3 – vogels 4

- Maak een nieuw document van 1250 X 770 px 72 ppi witte achtergrond.
   Vul de achtergrond met kleur: #7C7A7A.
- 2. Plaats de **afbeelding van de rots** in uw werkdocument.

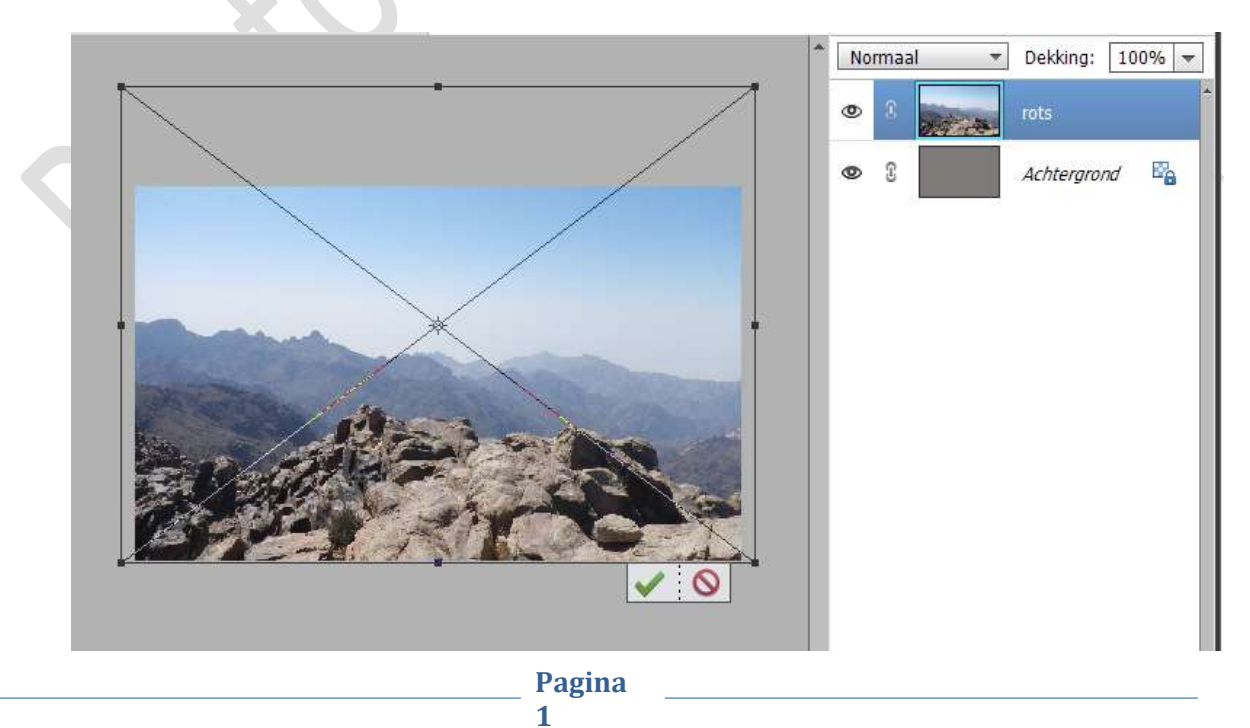

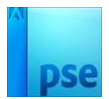

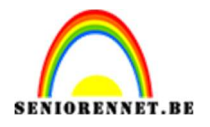

 Plaats daarboven een Aanpassingslaag "Helderheid/Contrast" → Helderheid van -33 en Contrast van 0. Geef een Uitknipmasker op de laag rots.

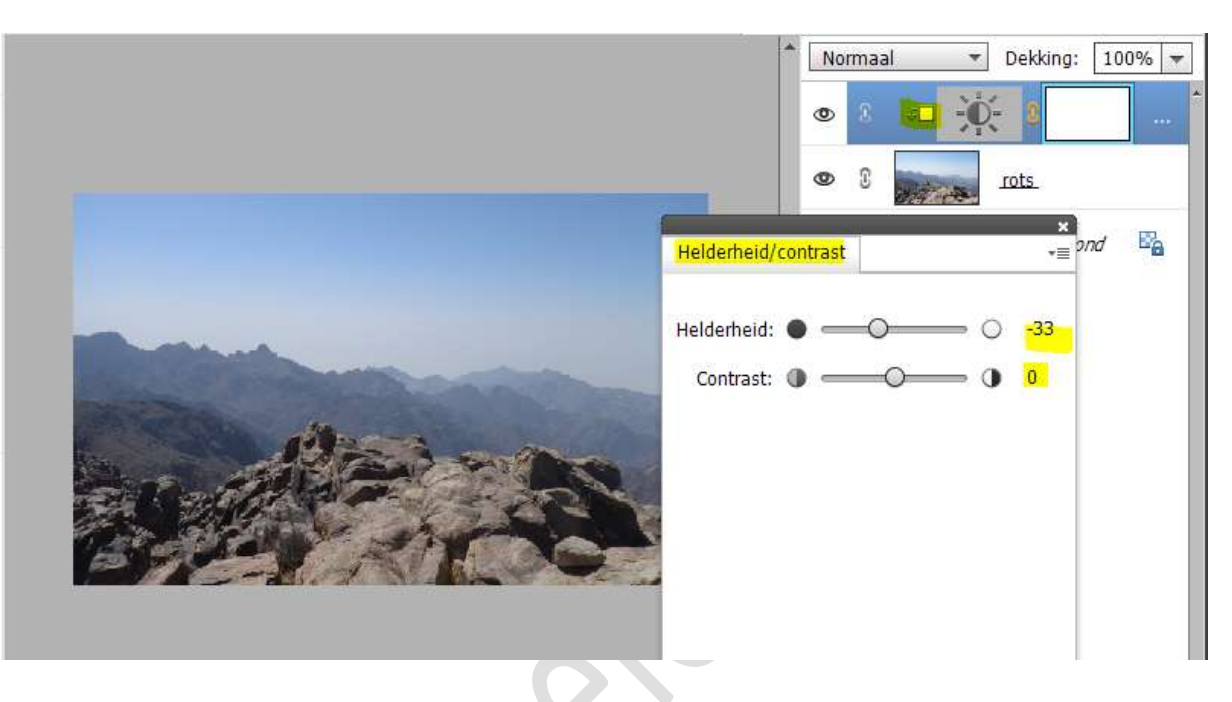

 Plaats daarboven nog een Aanpassingslaag "Kleurtoon/Verzadiging" met een Verzadiging van -31. Geef een Uitknipmasker op de Aanpassingslaag Helderheid/Contrast.

|           | ● <u>Normaal</u> → Dekking: 100% |
|-----------|----------------------------------|
|           |                                  |
|           | Kleurtoon/verzadiging +≣         |
|           | Kleurtoon:                       |
| Alter and | Verzadiging:                     |
|           | 🗌 Vullen met kleur               |

Koppel deze 3 lagen

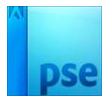

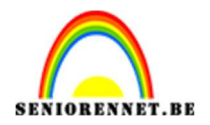

5. Plaats de afbeelding van de man bovenaan in uw werkdocument.
Laag horizontaal draaien.
Pas de grootte aan.
Beetje roteren.

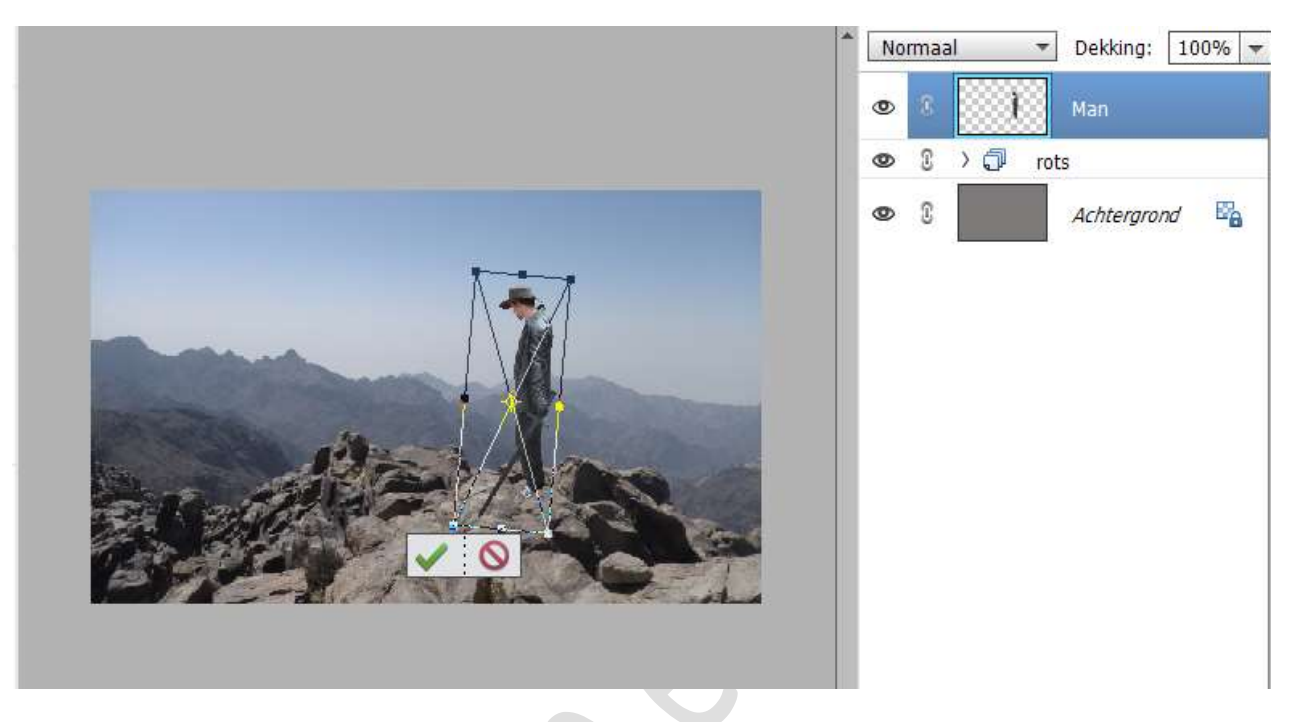

6. De **3 lagen van de rotsen verenigen** tot **één laag**. Maak een **selectie van de rotsen** en **hang een laagmasker aan**. *Tip: sluit eventjes het oogje van de man.* 

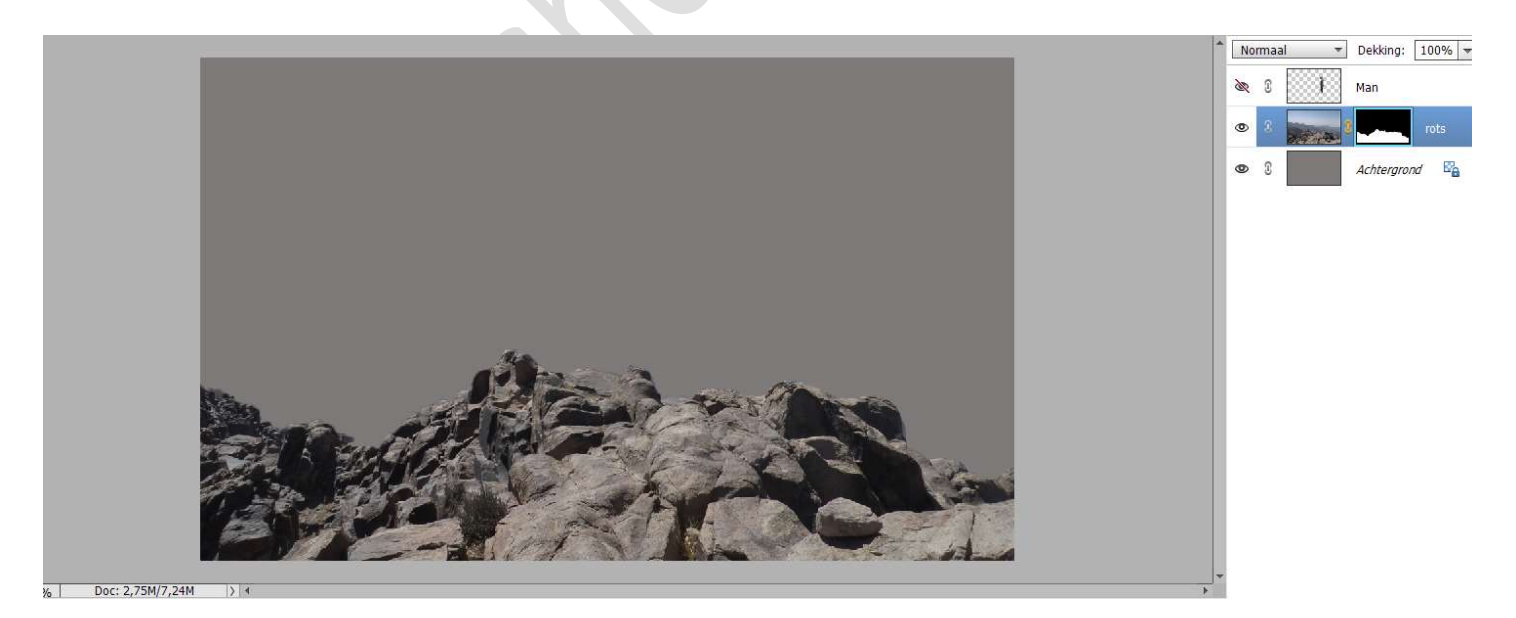

Open opnieuw oogje van de man

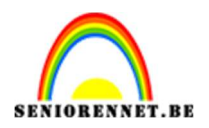

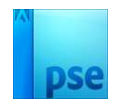

7. Activeer de achtergrondlaag.
 Plaats daar de afbeelding "dorp".
 Maak deze passend voor jouw canvas.

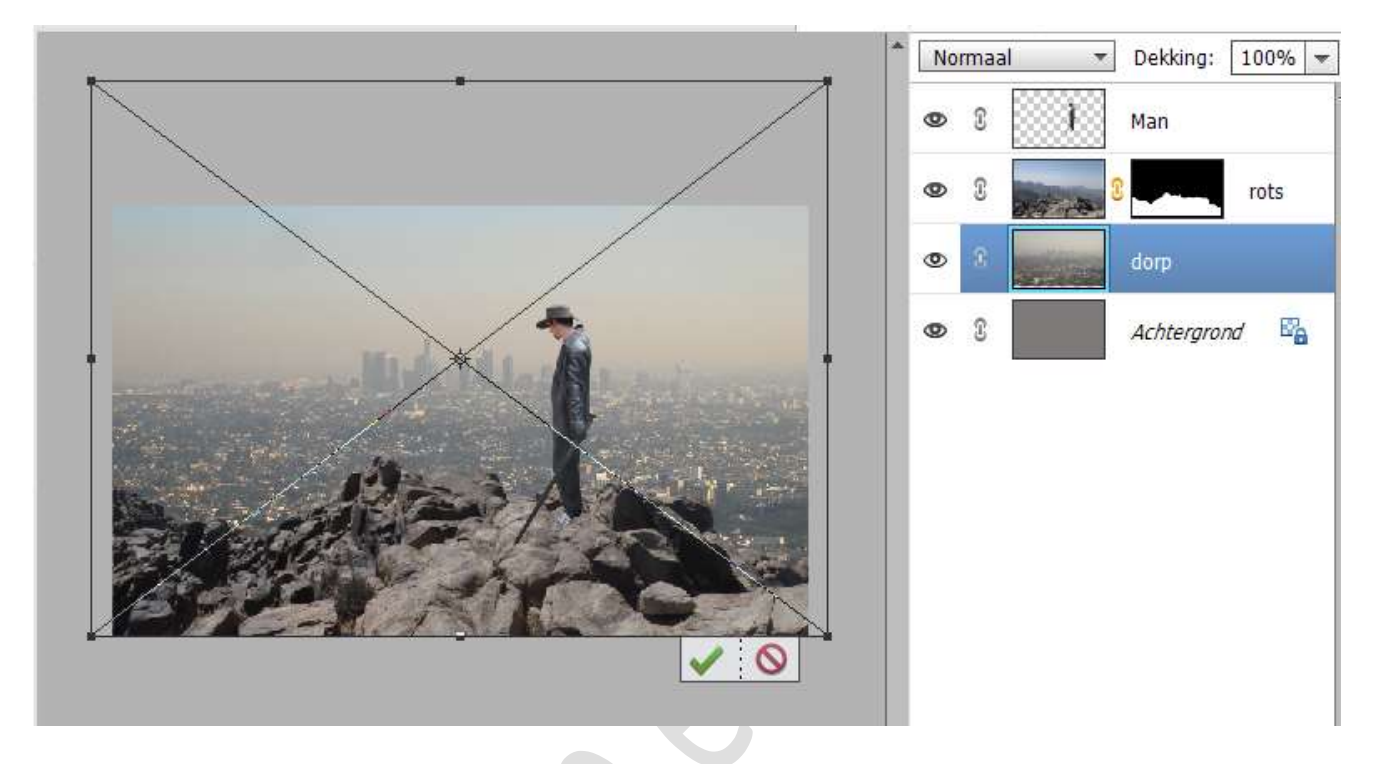

8. Plaats daarboven een **Aanpassingslaag "Helderheid/Contrast**" met een **Helderheid van -45** en **Contrast van 59**. Plaats een **Uitknipmasker** op de laag dorp.

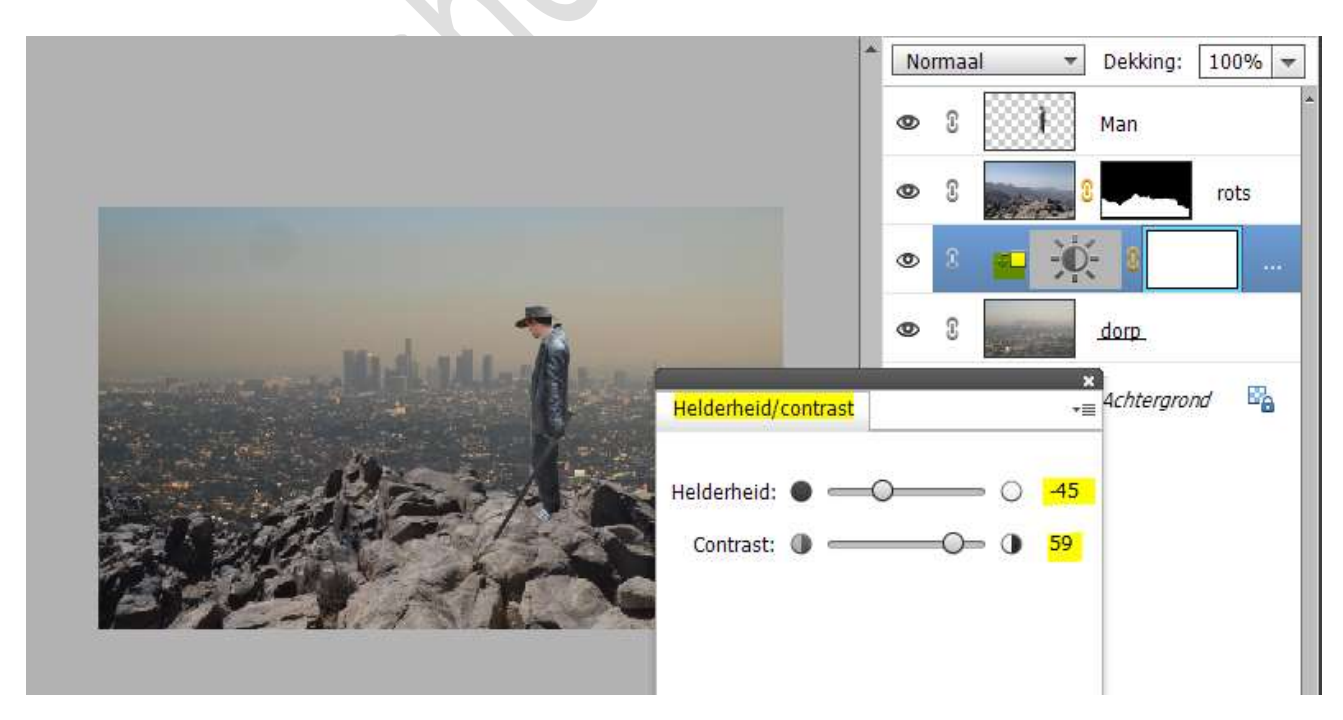

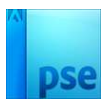

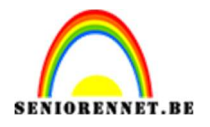

9. Plaats boven de Aanpassingslaag een nieuwe laag en noem deze gele stip.

Zet **Voorgrondkleur** op **#F9F4BE** Neem een **zacht penseel** van **350px**. Plaats dit **penseel** op uw **werkdocument**.

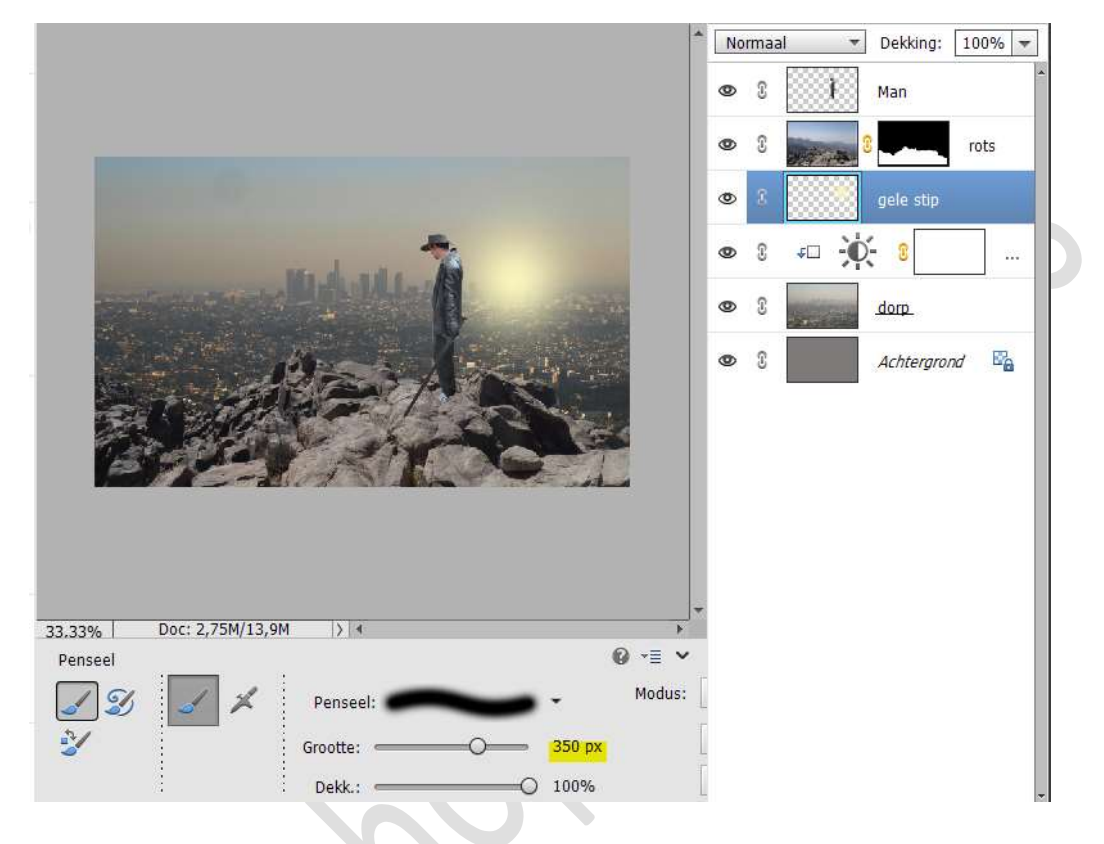

Doe CTRL+T → Uittrekken in de breedte en versmallen in de hoogte.

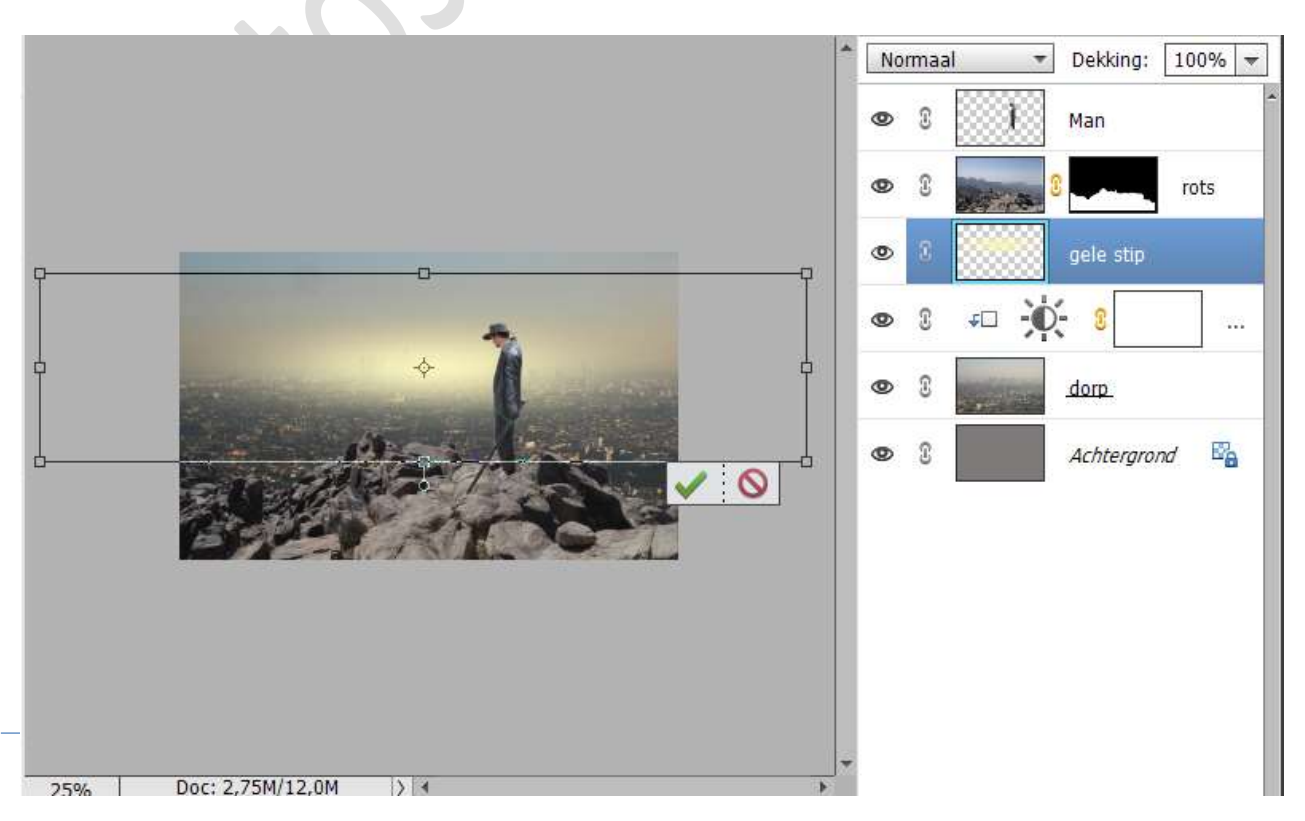

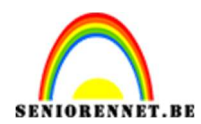

# pse

## Zet de laagmodus op Zwak licht.

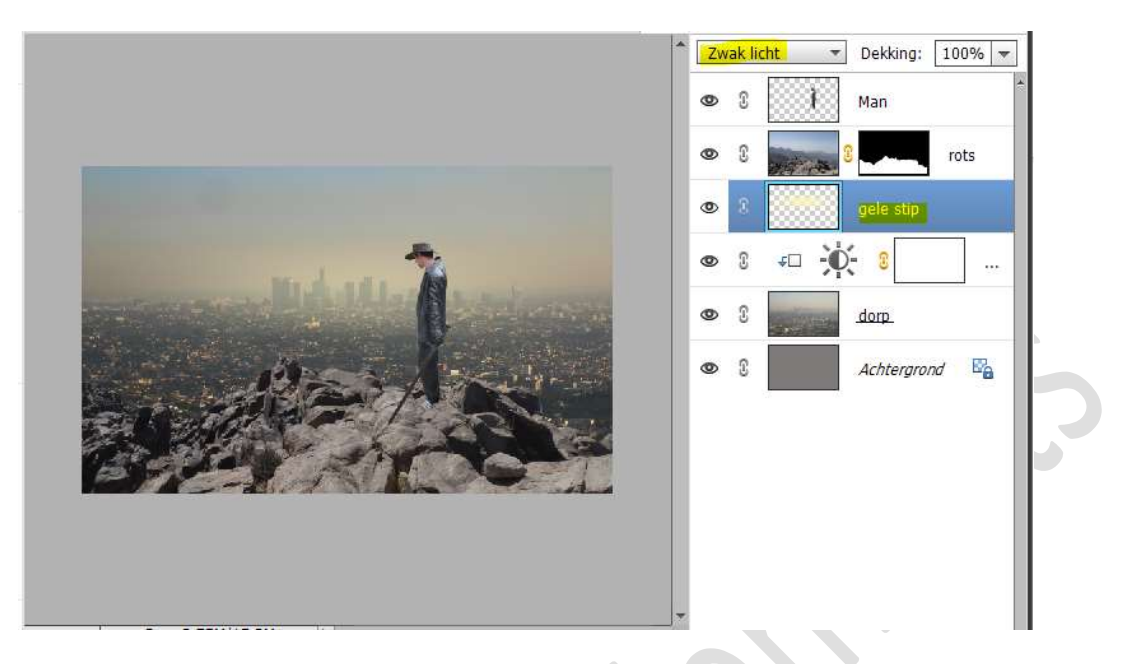

 Plaats boven de laag rots een Aanpassingslaag Niveaus met volgende waarden: 5 - 1,00 - 255 → Uitvoerniveaus: 0 - 111. Plaats een Uitknipmasker op de laag rots.

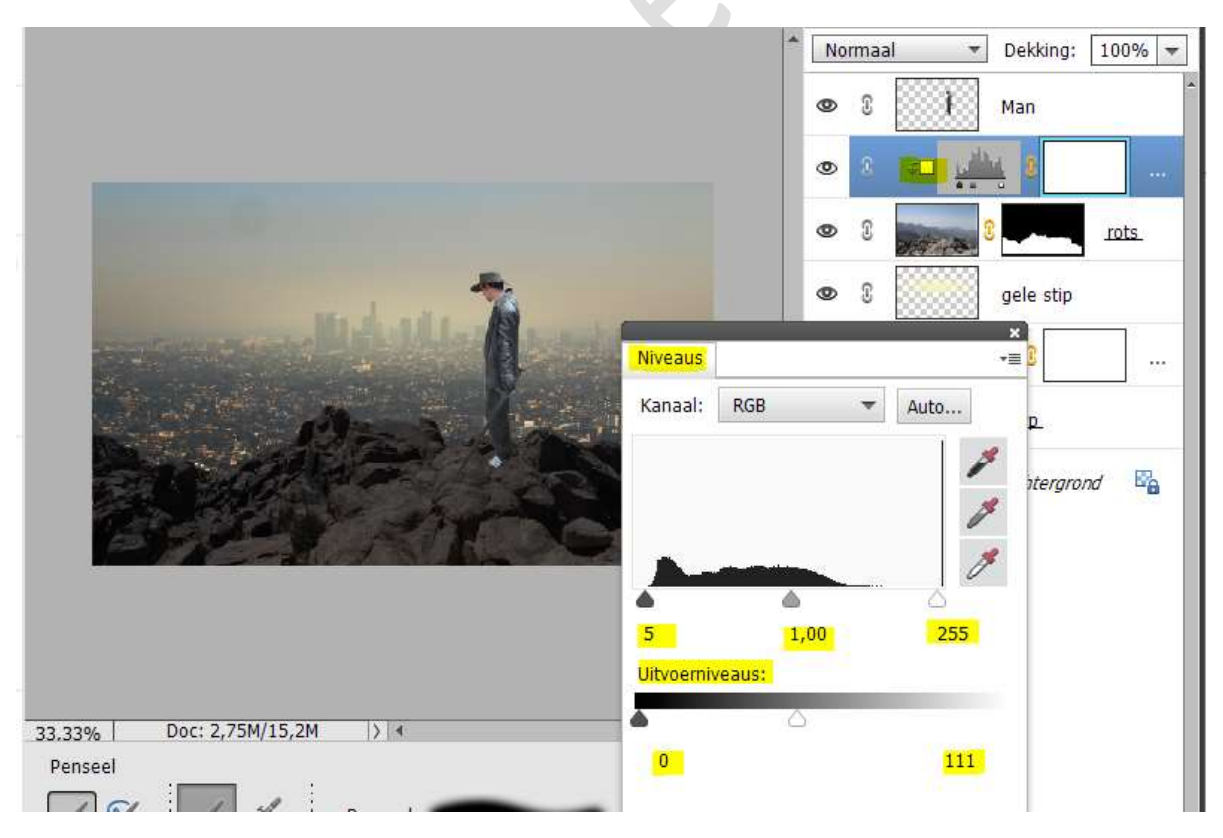

11. Plaats boven de laag van de man een Aanpassingslaag Niveaus met volgende waarden: 5 - 1,00 - 255 → Uitvoerniveaus: 0 - 226. Plaats een Uitknipmasker boven de laag van de man.

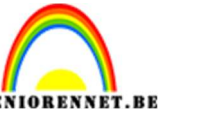

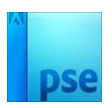

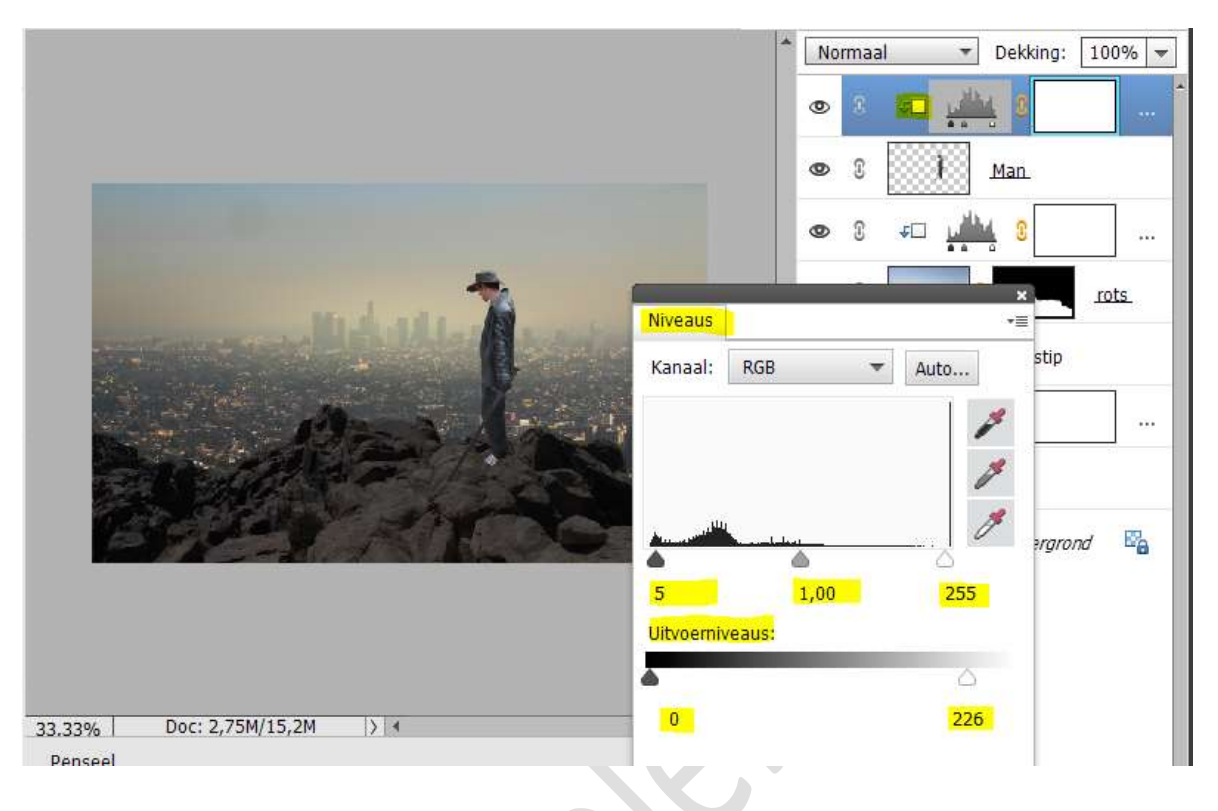

De laag van de man en de Aanpassingslaag samenvoegen.

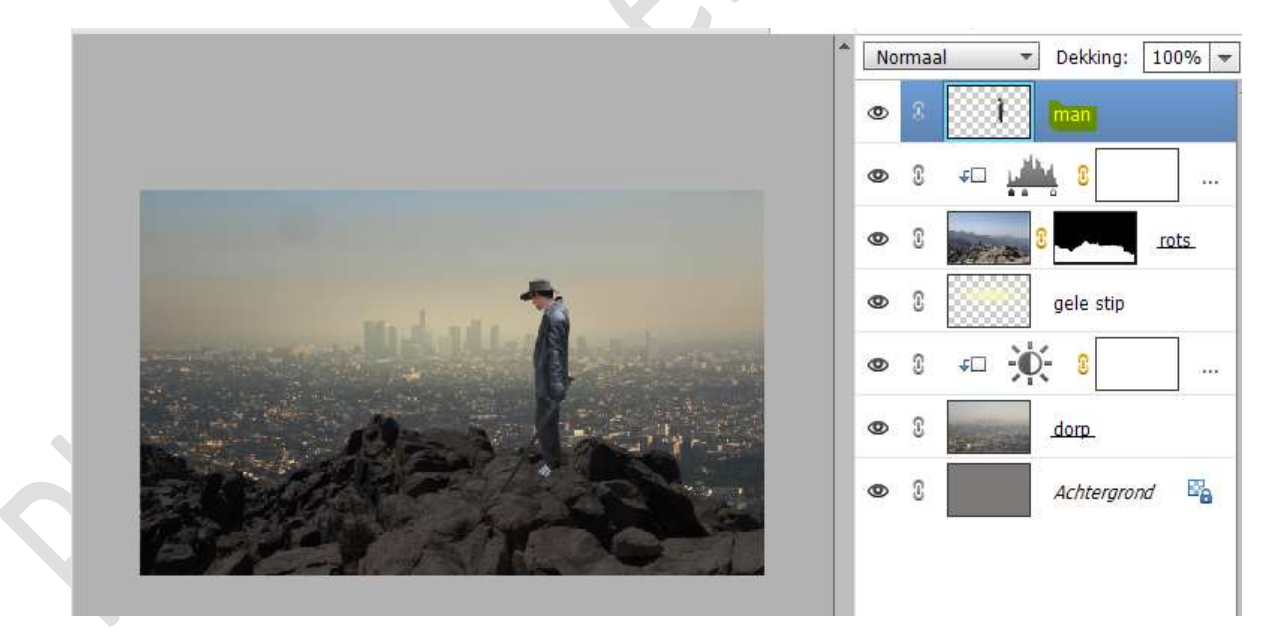

12. Dupliceer de laag van de man. De onderste laag vervormen (CTRL+T → Laag verticaal draaien → vervormen)

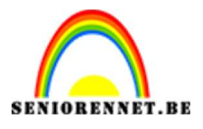

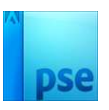

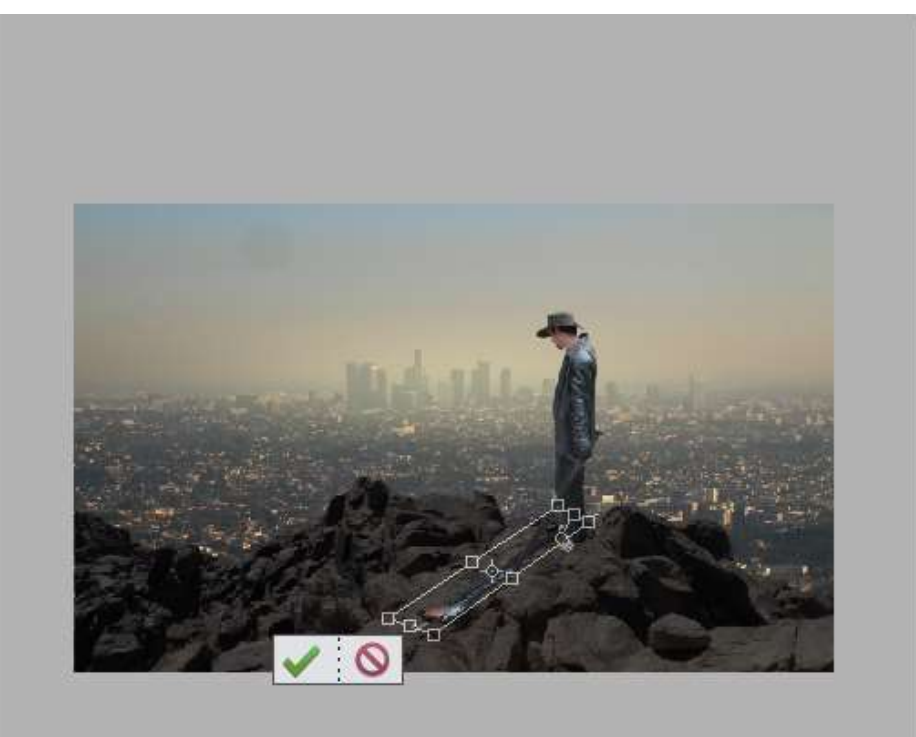

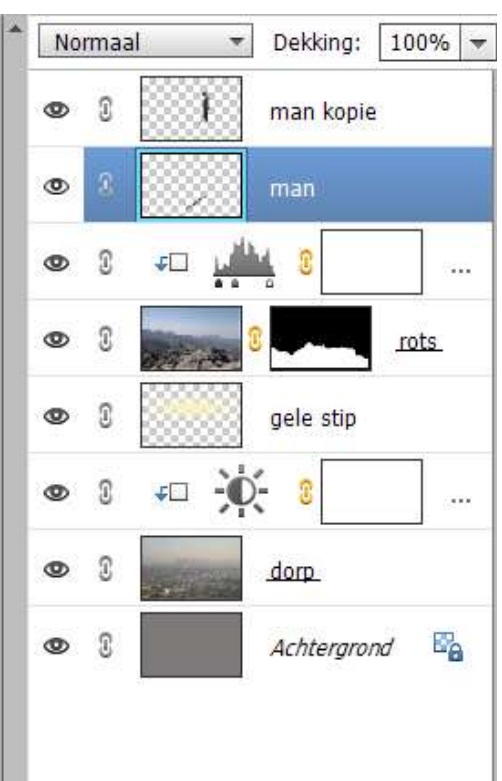

Klik op groene vinkje om te bevestigen. Doe CTRL+U → Kleurtoon/verzadiging en zet de Helderheid op -100.

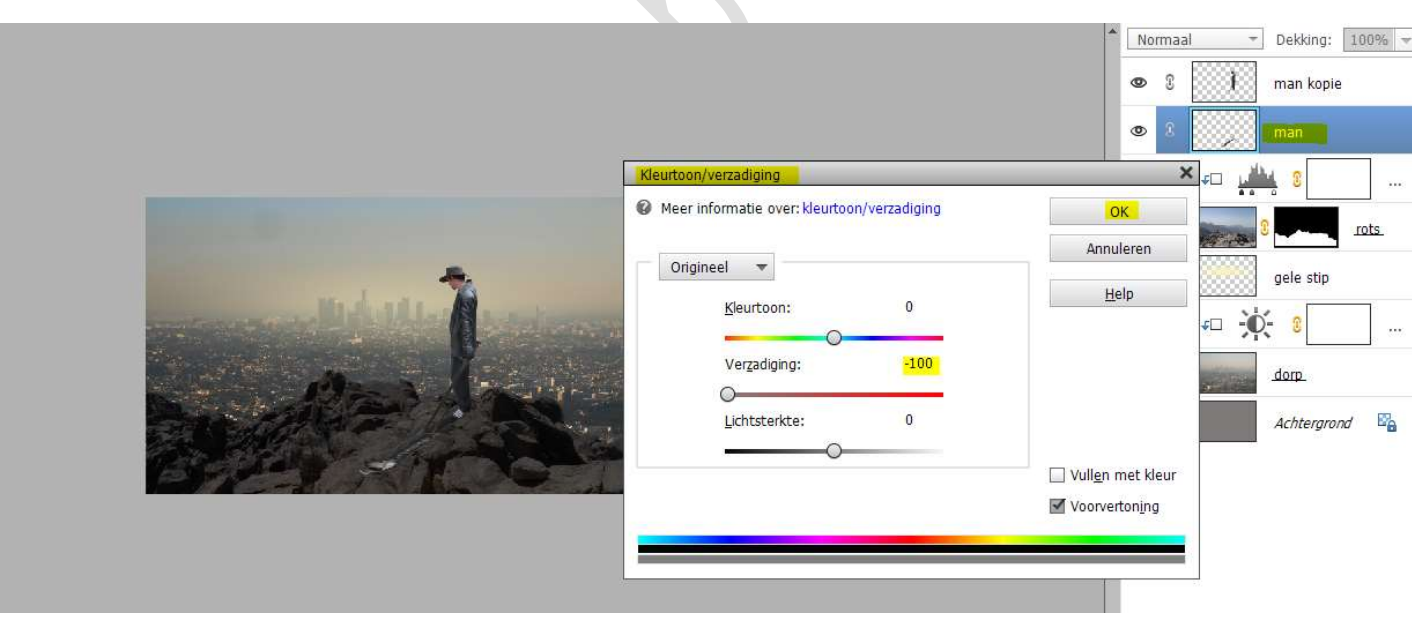

#### Zet de laagdekking op 47%

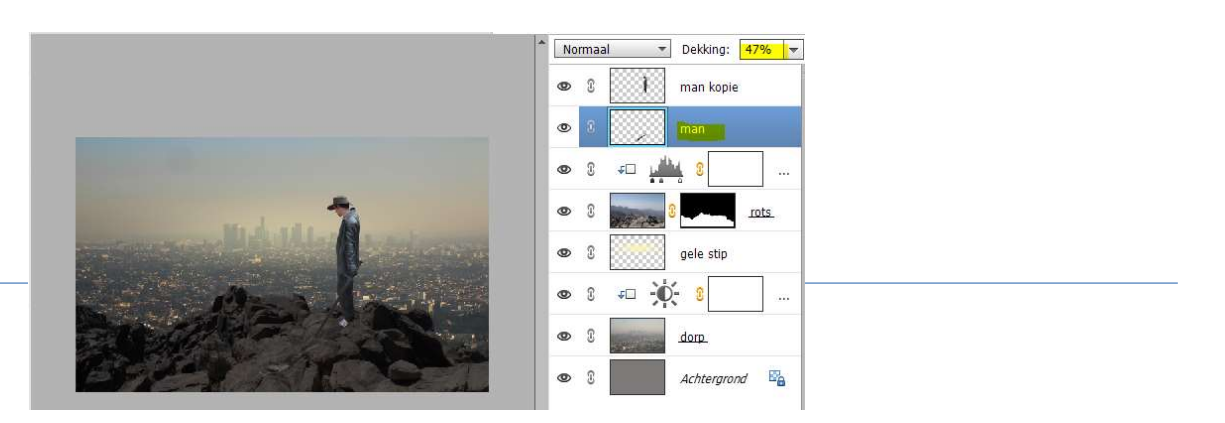

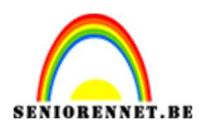

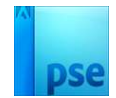

Plaats een **laagmasker** aan deze laag.

Trek een Lineair verloop van Links onderaan tot aan de arm van de man.

Van Zwart naar Transparant.

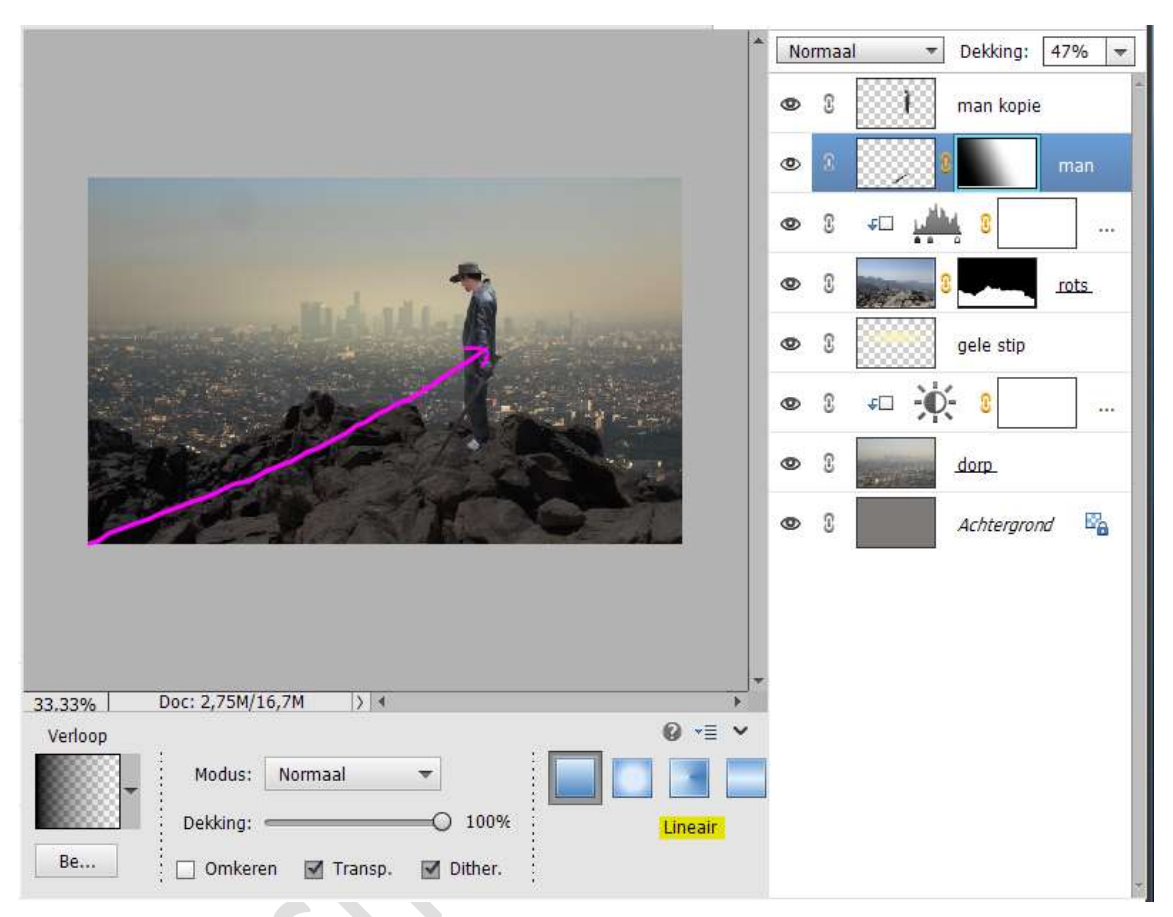

#### 13. Nieuwe laag boven de man kopie plaatsen.

Geef deze een **Uitknipmasker** op de laag man kopie.

Neem een zacht zwart penseel van 44px met penseeldekking van 20%

Ga met dit penseel over de broek, vest en de hoed.

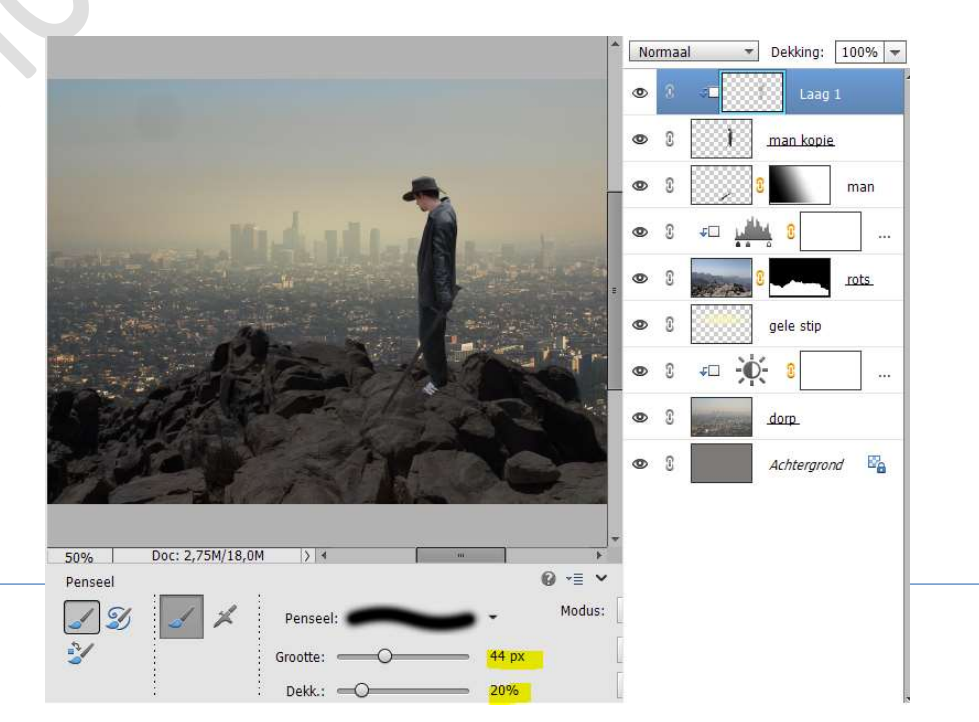

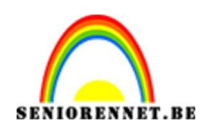

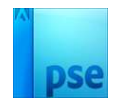

14. Plaats onder de laag van de man een nieuwe laag.

Geef deze een Uitknipmasker op het Aanpassingslaag Niveaus.

Gebruik hetzelfde penseel, u kan wel uw penseel vergrootten naar 200 px, maar penseeldekking blijft op 20% staan.

Ga met dit zwart penseel op het onderste gedeelte van de rots.

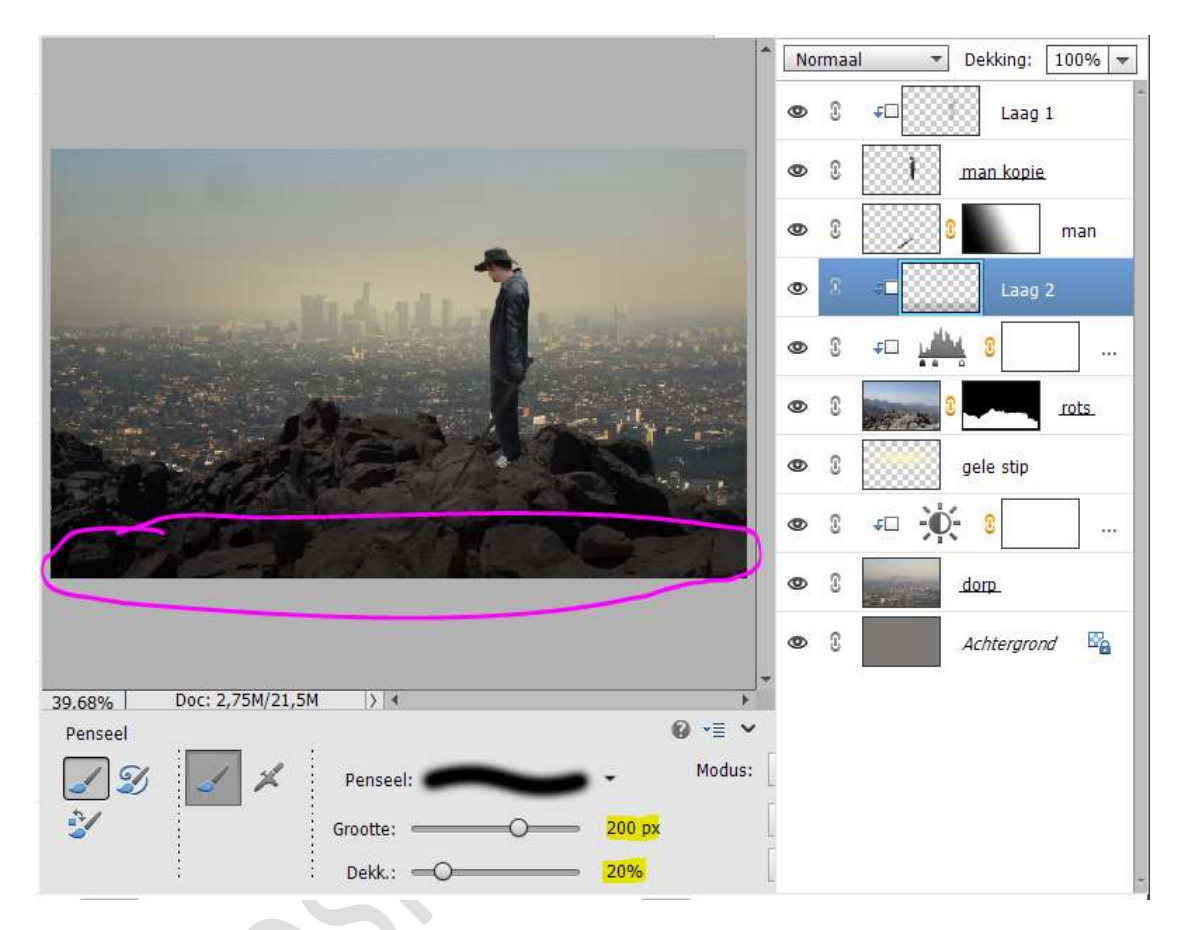

 Plaats bovenaan in uw lagenpalet een Aanpassingslaag 'Verloop'. Kies voor een Radiaal Verloop met als Voorgrondkleur #494B32 en Achtergrondkleur met #E7D56F. Met een hoek van 90°, schaal van 110%. Omkeren aanvinken.

| Normaal Dekking: 100%                                |
|------------------------------------------------------|
|                                                      |
| Verloopvulling X                                     |
| Verloop: OK man                                      |
| Stji: Radiaal 🔻 Annuleren Laag 2                     |
| Hoek: 90 °                                           |
| Schaal: 110 💌 %                                      |
| 🗹 Omkeren 🗌 Dithering                                |
| ✓ Uitlijnen met laag stip                            |
| ● 8 <i>≠</i> □ - • • • • • • • • • • • • • • • • • • |
| or 2 dorp.                                           |
| T                                                    |

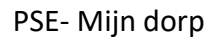

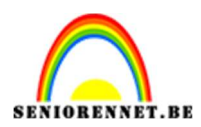

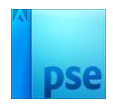

### Verplaats de **lichte bol naar rechts**, zie hieronder.

|                         | ▲ Normaal 		 Dekking: 100%          |
|-------------------------|-------------------------------------|
|                         | 👁 🕄 🌉 8 Verio *                     |
|                         | © 🕄 ∓□ Laag 1                       |
|                         | 👁 🕄 🚺 <u>man kopie</u>              |
|                         | 👁 8 🔛 8 man                         |
|                         |                                     |
|                         | Verloop: OK                         |
|                         | Stijl: Radiaal 🔻 Annuleren          |
|                         | Hoek: 90 °                          |
|                         | Schaal: 110 👻 %                     |
|                         | <u>O</u> mkeren □ <u>D</u> ithering |
|                         | Uitijinen met iaag                  |
| 20.68% Doc: 2.75M/21.5M | Achterarond 🕅                       |

Zet de laagmodus van deze Aanpassingslaag op zwak Licht.

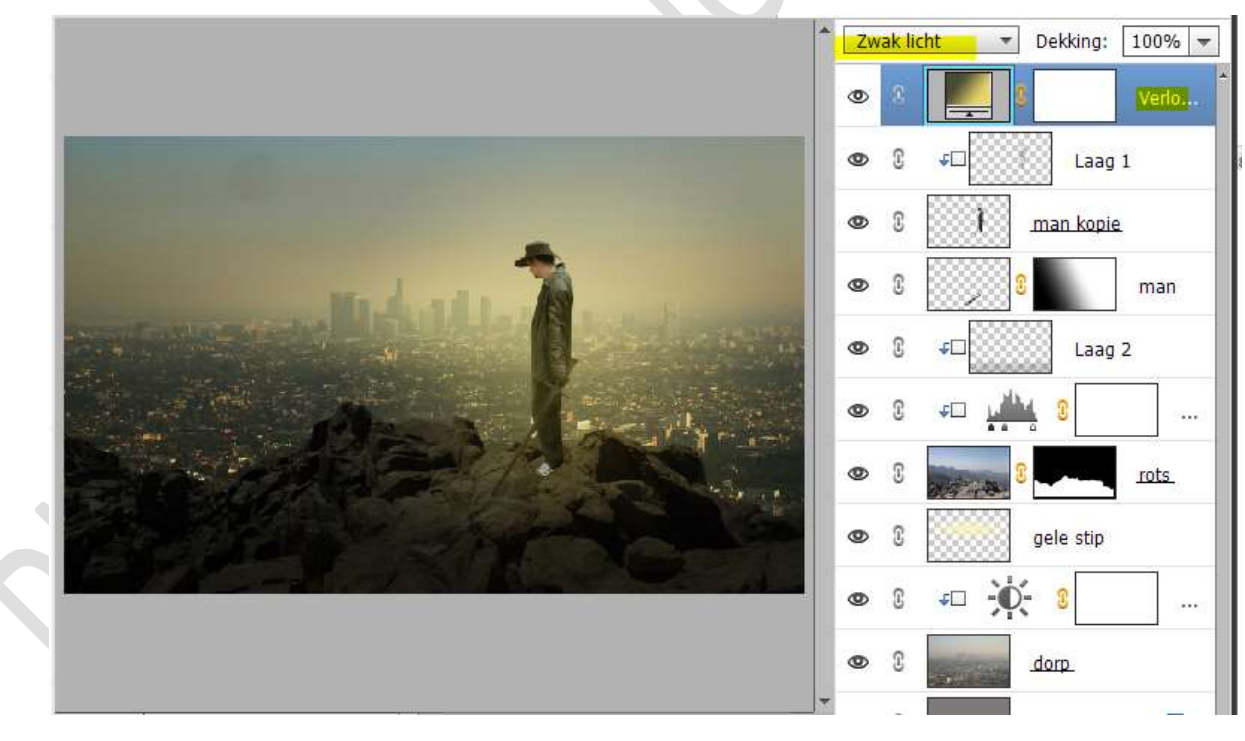

16. Plaats **bovenaan** een **Aanpassingslaag 'Volle Kleur'** met het kleur: **#001946**.

Zet de **laagmodus** op **Uitsluiting** en de **laagdekking** op **30%** 

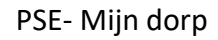

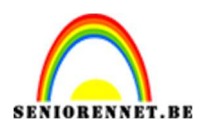

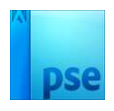

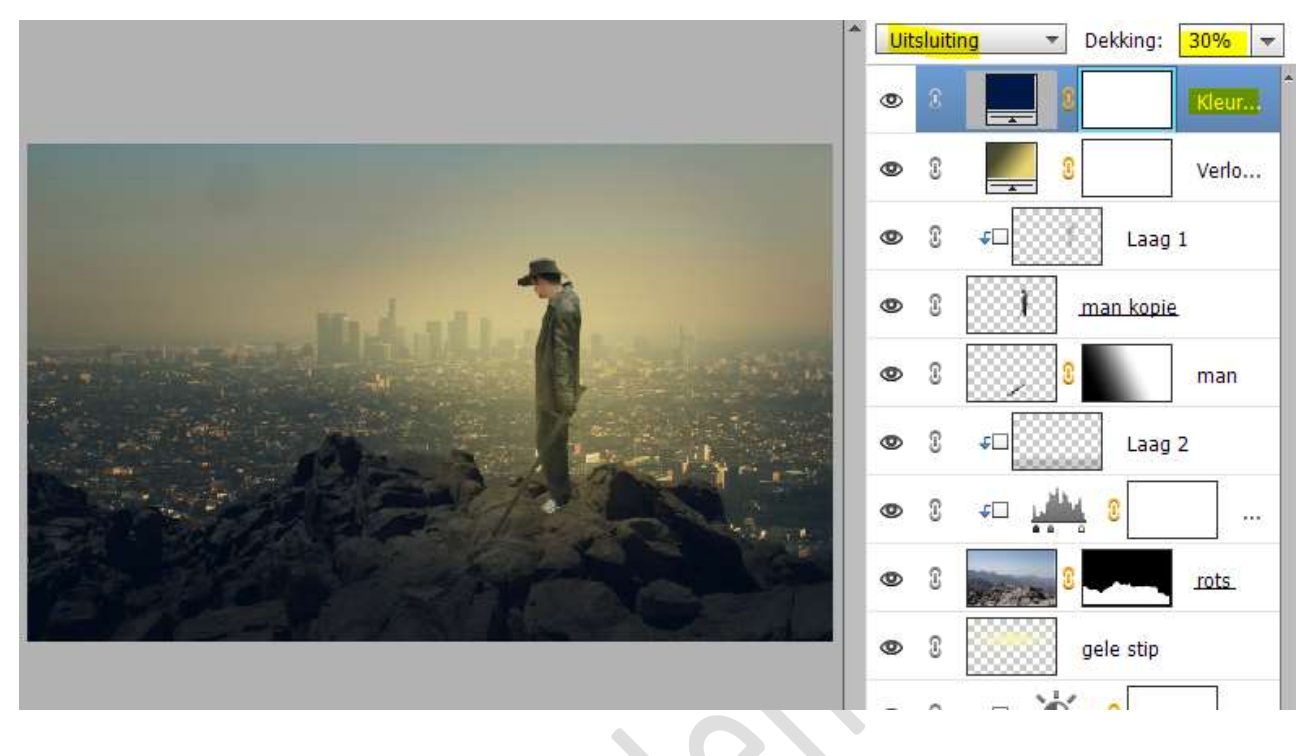

17. Plaats onder de laag van de gele stip een Aanpassingslaag Fotofilter → Kleur: #f7fb96 met een Dichtheid: 22% → Ø Lichtsterkte behouden.

Geef een Uitknipmasker op Helderheid/Contrast.

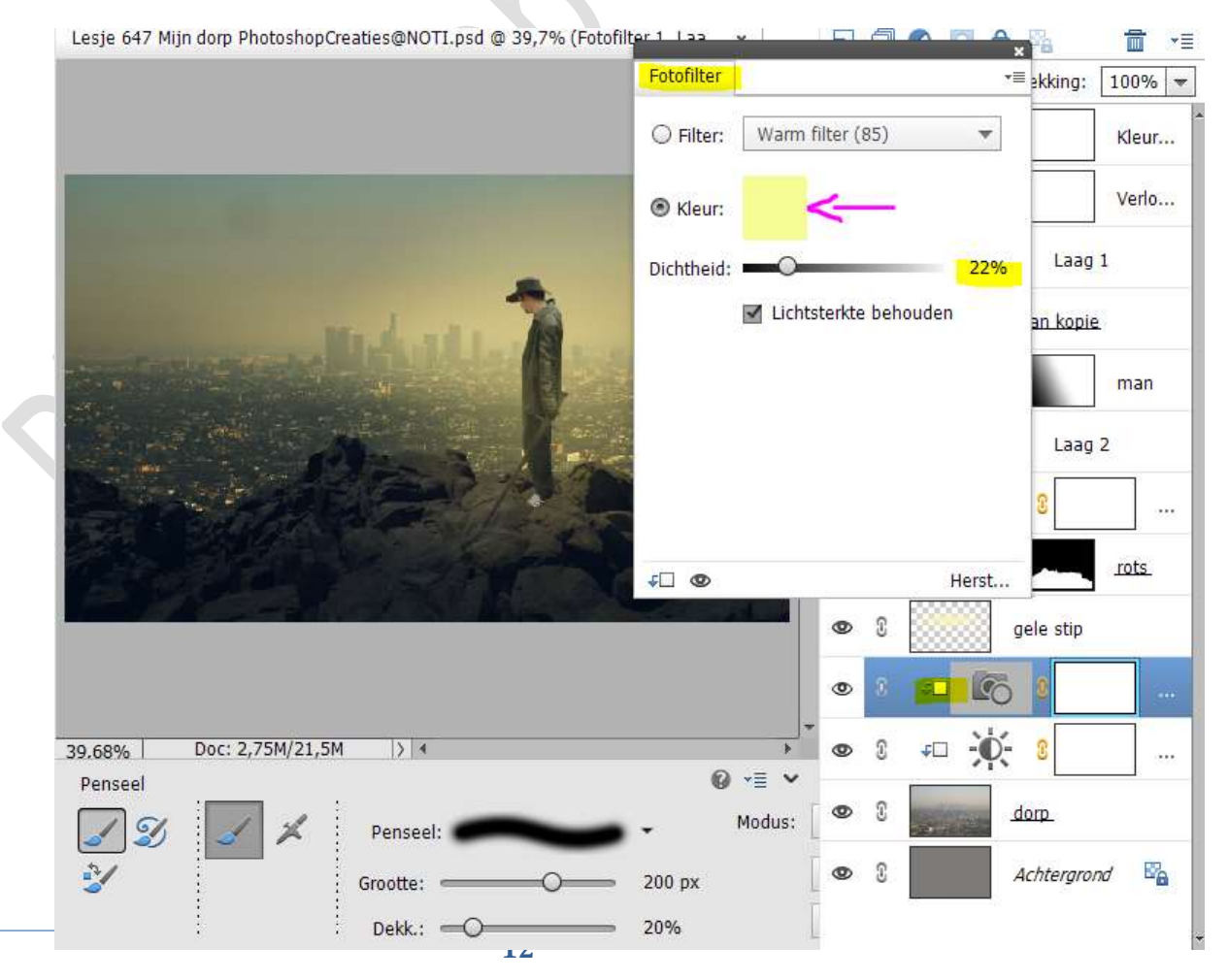

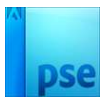

- SENIORENNET.BE
  - Plaats bovenaan in uw lagenpalet een Aanpassingslaag Fotofilter met kleur:# F4E568 met dichtheid van 49% → ☑ Lichtsterkte behouden.

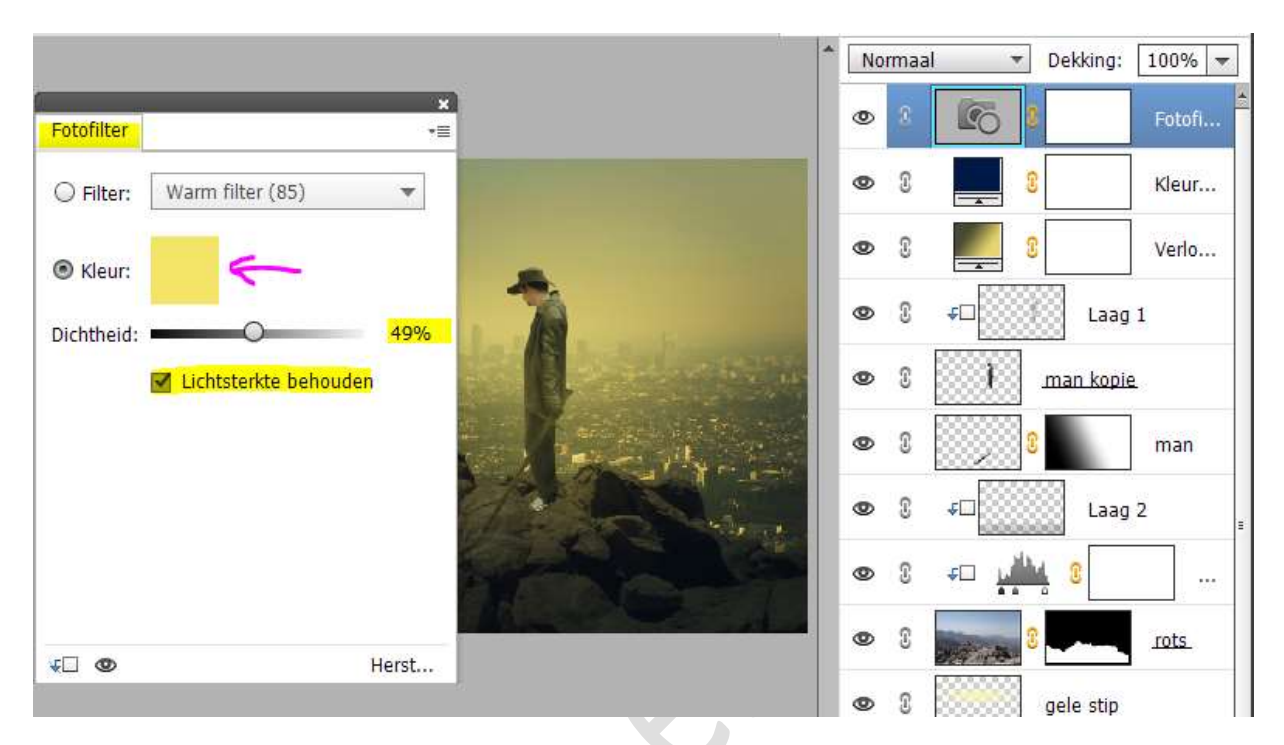

19. Voeg vogels toe. Zet de **laagdekking** tussen **35 en 55%** 

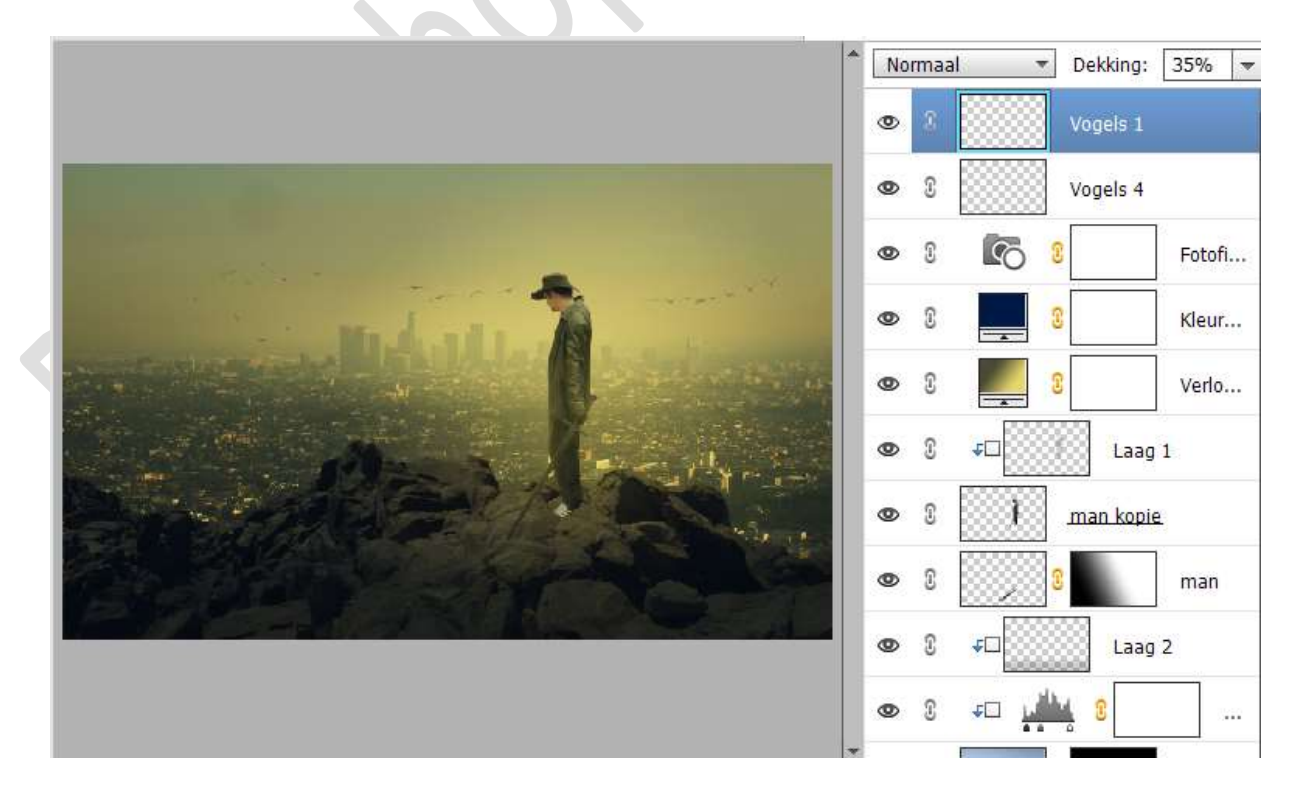

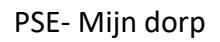

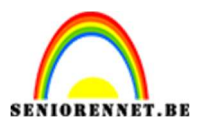

pse

20. Lesje Mijn dorp is klaar.

Werk af naar keuze en vergeet uw naam niet. Maak een samengevoegde laag (CTRL+Shift+Alt+E) en de langste zijde van uw PSE aan te passen naar max. 800 px. Sla op als JPEG: max. 150 kb

Veel plezier ermee NOTI